## Cómo Borrar El Historial De Búsqueda De Google En Android

Si un amigo te pide prestado tu **Smartphone para buscar** algo en la web, es probable que encontrará las sugerencias basadas en las búsquedas hayas realizado desde tu dispositivo móvil. Esto sin duda, es algo incomodo si deseamos que todo, absolutamente todos nuestros datos sean anónimos. Existen un par de maneras de eliminar elementos de búsqueda a partir del **historial de búsqueda de Google**. El primer método es rápido y útil si sólo deseas **eliminar algunos términos específicos del historial de búsqueda**. El segundo método es útil si deseas <u>borrar</u> historial de forma permanente.

## Eliminar Búsquedas Especificas Android

Fn

Si lo que desea es **borrar algunos elementos específicos** de tu historial de búsqueda Google, no es necesario iniciar sesión en tu **cuenta de Google**. Basta con tocar bien el cuadro de búsqueda de Google.

Cuando aparezca la **pantalla de búsqueda de Google**, toque el cuadro de búsqueda. Los últimos artículos en su pantalla de historial de búsqueda debajo del cuadro de búsqueda. Mantenga el dedo hacia abajo en el elemento de búsqueda en la lista que

## desea eliminar.

| 69   |          |              |         |   |   |   |   |     | , | K 🗢 🗎 1:57 |
|------|----------|--------------|---------|---|---|---|---|-----|---|------------|
|      | Search,  | or say "Ok G | ioogle" |   |   |   |   |     | Ŷ |            |
|      | maiestic | theater ver  | tura    |   |   |   |   |     | 5 |            |
|      | natricia | routladaa    | 0       |   |   |   |   |     | 5 |            |
|      | patricia | loutledge    | Im      |   |   |   |   |     | - |            |
|      | pszpar   | (            |         |   |   |   |   |     |   |            |
|      | 2        |              |         |   | 6 | 7 | 8 | 9   |   |            |
| P    | w        | е            | r       | t | у | u | i | 0   | Р | ×          |
| а    | s        | d            | f       | g | h | j |   | k I |   | ۹,         |
| Ŷ    | z        | x            | с       | v | b | n | m | !   | ? | ¢          |
| ?123 |          | -            |         |   |   |   |   | /   |   | ٢          |
|      |          |              |         |   |   |   |   |     |   |            |

Cuando se muestre el cuadro de mensaje «Eliminar de historial de búsqueda», pulse «OK».

| 0    |             |              |               |           |   |     |     |   | 🕺 🗢 🛢 1:58 |
|------|-------------|--------------|---------------|-----------|---|-----|-----|---|------------|
|      | Search, or  |              |               |           |   |     |     | Ŷ |            |
|      | majestic ti | neater ventu | ra            |           |   |     |     |   |            |
|      | patricia ro | utledge      |               |           |   |     | _   |   |            |
|      | ps2pdf      | patricia     | a routledg    | e         |   |     | - 1 |   |            |
|      |             | Remove       | from searc    | h history |   |     |     |   |            |
| q    | W           |              | Cancel        |           |   | ок  | n   | р | •63        |
| a    |             | d            | f             | g         | h | j   | hη  |   | Q,         |
| ŵ    | z           | х            | с             | v         | b | n m | - 1 | ? | أ          |
| ?123 |             |              |               |           |   |     | /   |   |            |
|      |             |              | $\rightarrow$ | C         |   | Г   |     |   |            |

## Borrar El Historial De Búsqueda De Google

Si desea borrar el historia de búsqueda de forma definitiva, acceda a su **cuenta de Google en el navegador** de su dispositivo Android.

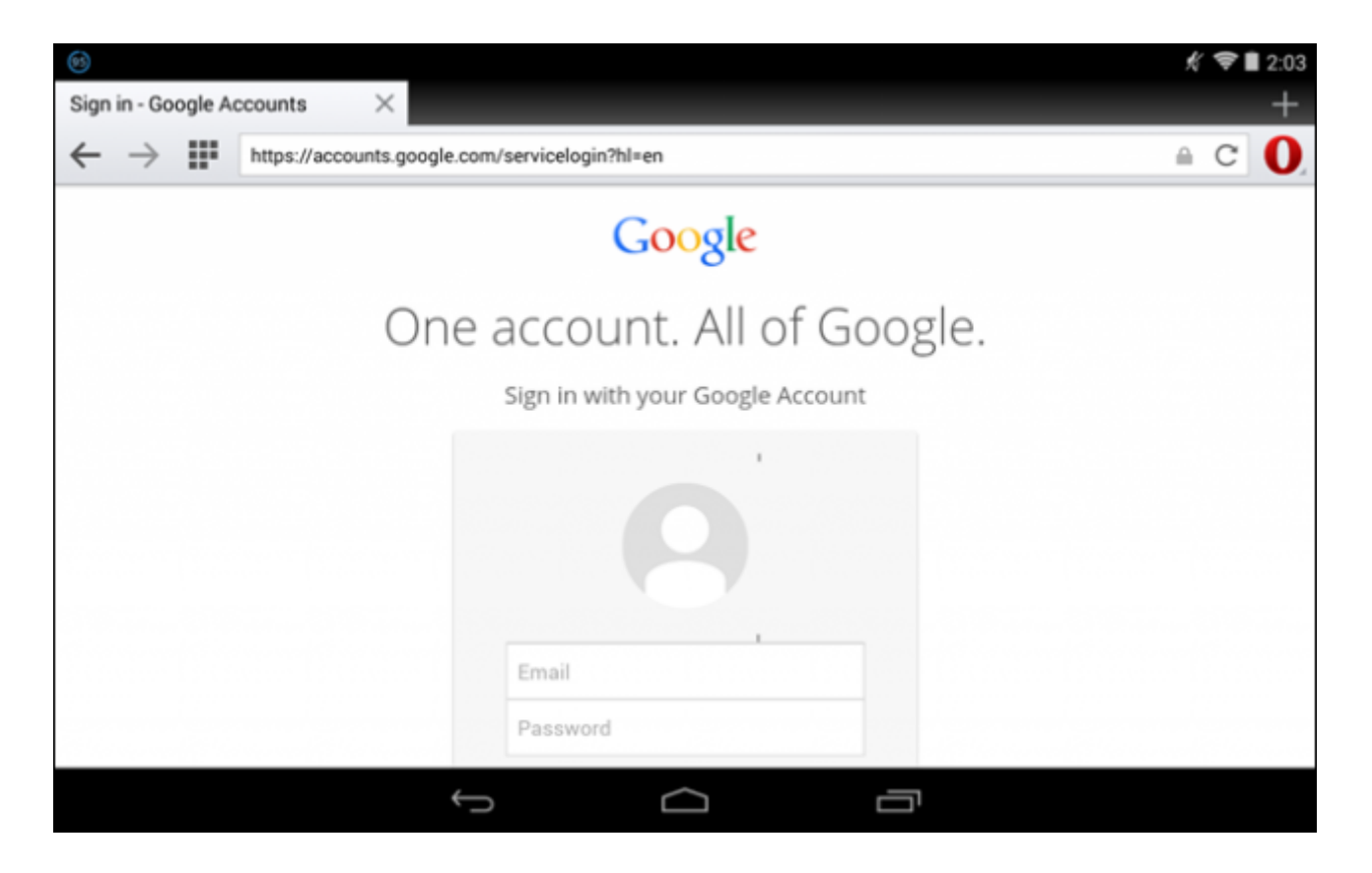

Toque en «**Configuración**» en la esquina inferior derecha de la ventana del navegador y luego toque «**Historial**» en el menú emergente.

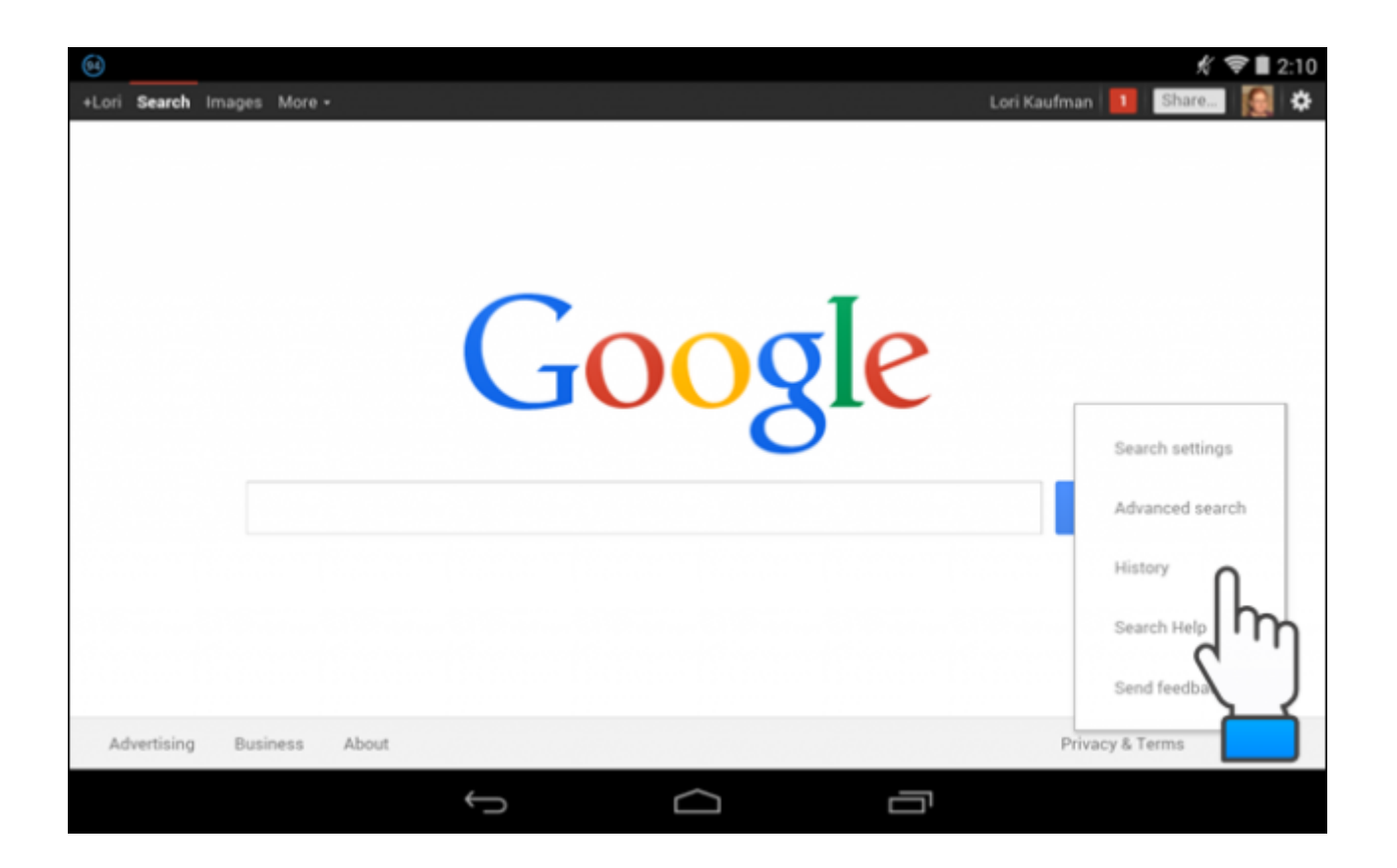

En la pantalla de «Historial», todos las búsquedas que ha utilizado son enumeradas por día. Al lado izquierdo verás una casilla de verificación, solo tendrás que seleccionarla y dar clic en el botón «Eliminar elementos». Si también deseas eliminar algunos elementos, puedes usar las casillas de verificación que se encuentran al lado izquierdo de la búsqueda, y luego pulsar el botón «Eliminar elementos».

Para encontrar búsquedas, toque el botón «Older» por encima de la lista de términos de búsqueda en la parte derecha de la ventana del navegador.

| Visual Search         Travel         Finance         Searched for construction pater ventura         Searched for construction pater ventura         Searched for construction papearances         Searched for ps2pdf         Visual Searched for construction papearances         Searched for ps2pdf         Vesterday         Searched for construction papearances         Searched for construction papearances         Searched for construction papearances         Searched for construction papearances         Searched for construction papearances         Searched for construction papearances         Searched for construction papearances         Searched for construction papearances         Searched for construction papearances         Searched for construction papearances         Searched for construction papearances         Searched for construction papearances         Searched for construction papearances         Searched for clive swift | News<br>Shopping<br>Ads<br>Videos<br>Maps<br>Blogs<br>Books | 12       2       4       6       8       10       12       2       4       6       8       10       Sun Mon Tue Wed Thu Fri Sat         Show more trends >>         Remove items | *     *     2:13       7     8     9     10     11     12       14     15     16     17     18     19       21     22     23     24     25     26       28     29     30     1     2     3       1-5     6-10     11-20     217       Total Google searches:     31 |
|----------------------------------------------------------------------------------------------------|-------------------------------------------------------------|----------------------------------------------------------------------------------------------------|----------------------------------------------------------------------------------------------------|
| Yesterday         Searched for onslow keeping up appearances         Searched for clive swift                                                                                                    | Visual Search<br>Travel<br>Finance                          | Today         ✓       Searched for constow keeping up appearances         ✓       Searched for ps2pdf                                                                            | 1:56pm<br>1:28pm<br>1:28pm<br>10:38am                                                                                                    |
|                                                                                                    |                                                             | Yesterday<br>✓ Searched for onslow keeping up appearances<br>✓ Searched for clive swift                                                                                          | 11:47pm<br>11:46pm                                                                                                    |

Una vez que haya eliminado algunos elementos de búsqueda en la pantalla de «Historial», un mensaje muestra el numero de **elementos eliminados del historial** de búsqueda de Google.

|               |                                                                                                    | × 🖘                 |
|---------------|----------------------------------------------------------------------------------------------------|---------------------|
| Shopping      |                                                                                                    | 21 22 23 24 2       |
| Ads           | 12 2 4 6 8 10 12 2 4 6 8 10 Sun Mon Tue Wed Thu Fri Sat                                                                                                    | 28 29 30 1          |
| Videos        | AM PM                                                                                                    | Total Google sear   |
| Maps          | Show more trends >>                                                                                                    |                     |
| Blogs         | Demonstrate                                                                                                    |                     |
| Books         | Kemove nems                                                                                                    | 010                 |
| Visual Search | You have removed 26 items from your history.                                                                                                    |                     |
| Travel        |                                                                                                    |                     |
| Finance       | Today                                                                                                    |                     |
|               | No search history to show for this day                                                                                                    |                     |
|               |                                                                                                    |                     |
|               | Sep 24, 2014                                                                                                    |                     |
|               | Sep 24, 2014 Searched for add password to pdf file in linux                                                                                                    | 12                  |
|               | Sep 24, 2014 Searched for add password to pdf file in linux Searched for site:howtogeek.com pdf password                                                                                                    | 1:2                 |
|               | Sep 24, 2014 Searched for add password to pdf file in linux Searched for site:howtogeek.com pdf password Searched for site:howtogeek.com remove pdf security                                                                                     | 1:2<br>12:0<br>11:5 |
|               | Sep 24, 2014         Searched for add password to pdf file in linux         Searched for site:howtogeek.com pdf password         Searched for site:howtogeek.com remove pdf security         Searched for site:howtogeek.com remove pdf password | 1:2<br>12:0<br>11:5 |

Puedes eliminar tanto búsquedas individuales o todo el

**historial de búsqueda en Google**, sin duda esto es bastante importante si eres del tipo de usuario paranoico con la privacidad que tienes en la internet.